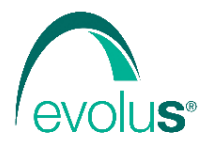

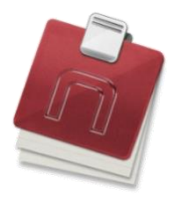

Corso Unione Sovietica 612/21 - 10135 Torino tel: 011 19 66 5793 / 4 fax: 011 19 66 5795 email: info@evolu-s.it web: www.evolu-s.it

## **INVIO FATTURE ELETTRONICHE AL MEF**

Il Decreto Legislativo n. 175/2014 prevede, per i medici iscritti all'albo dei medici chirurghi e degli odontoiatri, l'invio di tutte le fatture relative alle spese sanitarie sostenute dal contribuente e dal familiare a carico, nell'anno di imposta.

Next MMG consente l'invio elettronico delle fatture relative alle spese sanitarie sostenute dai propri pazienti.

Inseriti i dati relativi della prestazione da fatturare, è possibile eseguire la stampa della fattura o la sola registrazione (utile per poter inviare le fatture emesse nell'anno 2015 e non stampate con Next MMG).

## Credenziali per invio al MEF

Per inviare le fatture elettroniche al MEF è necessario aver introdotto PIN e password di SOGEI (le stesse credenziali utilizzate per inviare i certificati di Malattia INPS) nella sezione apposita in Next MMG (Strumenti | Utente corrente | Dati e password).

## Inserimento delle prestazioni sanitarie da fatturare

| Onorari "                  |        |             |                        |                   |              |                                                                                                    |         |                   |          |          |
|----------------------------|--------|-------------|------------------------|-------------------|--------------|----------------------------------------------------------------------------------------------------|---------|-------------------|----------|----------|
|                            |        |             |                        |                   |              | 1                                                                                                    |         |                   |          |          |
| Pazienti Ric               | ette   | Archivi     | Strumenti              | Web [             | Agenda 🗸     |                                                                                                    |         | 2 🚯 🔍 💌 🚨 🕀 🚍 🎔 🔤 |          | <u>8</u> |
| Ricerca cartella           | 🖬 d    | PAZIENT     | E GENERALE (           | 52a) ×            |              |                                                                                                    |         |                   |          |          |
| Riepiloghi                 | 📥 Star | mpa e invia | 📥 Stampa 🛛 📇 Sta       | ampa avanzata 🔤 🤅 | Crea fattura | 🔀 Cancella 🛛 😈 Replica                                                                                                  |         |                   |          | Farm     |
| Funzionalità               | 6      | 🤈 Onorari   |                        |                   |              |                                                                                                    |         |                   | P        | 8.       |
| Stampe                     |        | Data:       | 15/01/2016             | )                 | Testo:       | med                                                                                                    |         |                   | Dati 🔺   | 1        |
| Amministrazie              | ₽_     | N:          | 1                      | Costo:            | Note:        | Prestazione                                                                                                    | Costo   |                   | Allegati | adenzi   |
| Anagrafica                 |        |             |                        | Totale:           |              | Medicazioni successive                                                                                                  | 6,15    |                   | Info     | 1        |
| Dati personali<br>Dati SSN |        |             |                        |                   |              | Certificato medico                                                                                                    | 30      |                   |          | Me       |
| Esenzioni                  |        | 15/01/2016  | 3 N.: 1 Certificato sp | ortivo €22,00     |              | Ciclo aerosol o inalazioni caldo-umide nello studio professionale del medico (per prestazione sing<br>Prima medicazione | 1,23    |                   | -        | noranc   |
| Piani terapeutici          |        |             |                        |                   |              | Rimozione di punti di sutura e medicazione                                                                              | 12,32   |                   |          | , S      |
| PPIP                       |        |             |                        |                   |              | Successive medicazioni                                                                                                  | 6,16    |                   |          | Prob     |
| Onorari                    |        |             |                        |                   |              | Trattamento provvisorio di frattura o lussazione mediante immobilizzazione con materiale idoneo                         | 17,25   |                   |          | Đ.       |
|                            |        |             |                        |                   |              | Tractamento provisono di fractora o lossazione mediante immobilizzazione con materiale idoneo                           | 12,90   |                   |          | Esen     |
|                            |        |             |                        |                   |              |                                                                                                    |         |                   |          | zioni    |
|                            |        |             |                        |                   |              |                                                                                                    |         |                   |          |          |
|                            |        |             |                        |                   |              |                                                                                                    | OK Esci | ī                 | v        |          |
| 11 1                       |        |             |                        |                   |              |                                                                                                    |         |                   |          |          |
|                            |        |             |                        |                   |              |                                                                                                    |         |                   |          |          |

L'inserimento delle prestazioni è eseguita dalla cartella del paziente dalla sezione "Amministrazione |

E' necessario inserire la descrizione della prestazione, il costo e la data in cui è stata eseguita. La prestazione può anche essere selezionata dal catalogo delle Prestazioni.

# Stampa e registrazione delle Fatture

Inseriti i dati relativi della prestazione da fatturare, è possibile eseguire la stampa della relativa fattura o la sola registrazione senza eseguire fisicamente la stampa, utile per poter inviare le fatture emesse nell'anno 2015 e non stampate con Next MMG.

Per fare ciò basta selezionare gli onorari da mandare in stampa e far clic sul pulsante "Stampa".

### Personalizzazione Intestazione Fatture

La personalizzazione dell'intestazione relativa alla stampa delle fatture è eseguita nella sezione "Strumenti | Utente corrente | Intestazione fatture", per salvare le modifiche apportate fare clic su

| Viente correrte                                        | te Archivi       | Web Kependa -                                                                                                    |                    | ▮⊕⊑♥╓║╘═╘              |
|--------------------------------------------------------|------------------|----------------------------------------------------------------------------------------------------|--------------------|------------------------|
| Dati e password Archivi utente Password di Next Timbro |                  | Image: New Roman         1         1         1         1         1         1         1         1         1         1         1         1         1         1         1         1         1         1         1         1         1         1         1         1         1         1         1         1         1         1         1         1         1         1         1         1         1         1         1         1         1         1         1         1         1         1         1         1         1         1         1         1         1         1         1         1         1         1         1         1         1         1         1         1         1         1         1         1         1         1         1         1         1         1         1         1         1         1         1         1         1         1         1         1         1         1         1         1         1         1         1         1         1         1         1         1         1         1         1         1         1         1         1         1         1 |                    | · 👱 · <u>A</u> · 🚲 🎢 B |
| Intestazione aport<br>Intestazione fatture             |                  |                                                                                                    |                    |                        |
|                                                        | •<br>•<br>•<br>• | Dott. Medi<br>FATT                                                                                                    | co Titolare<br>URE |                        |

Per rendere operative le modifiche è necessario riavviare Next MMG.

### **Opzioni gestione Fatture**

L'accesso alle opzioni relative alla gestione delle fatture è eseguita all'interno della cartella del paziente nella sezione "Amministrazione | Onorari" facendo clic su **Opzioni**.

| C Interiori                 |   | rama 👫 arebia 👬 Smirnanti 🦱 Web. 🛅 Ananda -                                     |                                                                                                    |
|-----------------------------|---|---------------------------------------------------------------------------------|----------------------------------------------------------------------------------------------------|
| •                           |   |                                                                                 |                                                                                                    |
| Ricerca cartella            |   |                                                                                 |                                                                                                    |
| Riepiloghi                  |   | 🛁 Stampa e invia 🛁 Stampa 🥥 Stampa avanzata 👘 Crea fattura 💥 Cancella 🕑 Replica | Ĩ                                                                                                    |
| Funzionalità                |   | Chorani                                                                         | 1 I I I I I I I I I I I I I I I I I I I                                                                                                    |
| Stampe                      |   | 16/01/2016                                                                      | × 0                                                                                                    |
| Amministrations             |   | 14/01/2016 N: 1 Certificato medico € 30,00                                      | Sea - Sea - Sea - Sea - Sea - Sea - Sea - Sea - Sea - Sea - Sea - Sea - Sea - Sea - Sea - Sea - Sea - Sea - Sea                                                                                                    |
| Annual                      | _ | 15/10/2015 N:1 Prima medicazione € 12.32                                        | 1997 - 1997 - 1997 - 1997 - 1997 - 1997 - 1997 - 1997 - 1997 - 1997 - 1997 - 1997 - 1997 - 1997 - 1997 - 1997 -                                                                                                    |
| Anagraica<br>Dati cerconali |   | 15/06/2015 N: 1 Certificato sportivo € 22,00                                    |                                                                                                    |
| Dati SSI                    |   |                                                                                 | Mar                                                                                                    |
| Esenzioni                   |   |                                                                                 |                                                                                                    |
| Piani te apeutici           |   |                                                                                 | 6                                                                                                    |
| Privacy                     |   |                                                                                 | 7                                                                                                    |
| Onorar                      |   |                                                                                 | oblew                                                                                                    |
|                             |   |                                                                                 | E                                                                                                    |
|                             |   |                                                                                 | ration in the second second seco |
|                             |   |                                                                                 |                                                                                                    |
|                             |   |                                                                                 |                                                                                                    |
|                             |   |                                                                                 | x l                                                                                                    |
|                             |   | 🐑 Inita 🛅 Opole                                                                 | Suzione 🔀 Invia email 🎦 Filtro 🔹                                                                                                    |
|                             |   | N. Fatture emesse                                                               |                                                                                                    |
| ·                           |   |                                                                                 |                                                                                                    |
| Anamnesi                    |   |                                                                                 |                                                                                                    |

Oppure nella sezione "Archivi | Riepiloghi | Fatture" facendo clic su **Opzioni**.

| Le Pazienti                           | Ricatta 🔐 Archivi 🇱 Strumenti 💽 Web 🛅 Agenda -                                                               |  |
|---------------------------------------|----------------------------------------------------------------------------------------------------|--|
| Cartelle                              | Riepilogo Fatture ×                                                                                          |  |
| Riepiloghi<br>PPIP<br>Visite          | Esegui "Invia "Opponi Numero fattura XAnnula "Fitro Periodo di estazione dati dal: 01/01/2016 al: 10/01/2016 |  |
| Farmac<br>Prestazioni<br>Vaccinazioni | N Farture erretse                                                                                            |  |
| Fatture<br>NRE utwzzati               |                                                                                                    |  |

Il programma presenta una finestra che consente di personalizzare le opzioni.

| Fatture di gruppo:                   |       |
|--------------------------------------|-------|
| Numero prossima fattura:             | 80    |
| Limite applicazione bollo:           | 77,47 |
| Valore bollo:                        | 2     |
| Valore IVA:                          | 22    |
| Valore Ritenuta d'acconto:           | 20    |
| Escludi invio delle fatture con IVA: |       |
| OK Annulla                           |       |
|                                      |       |

Tra le varie opzioni è possibile selezionare la voce "Escludi invio delle fatture con IVA" che consente, appunto, di evitare di inviare al MEF tutte le fatture emesse con IVA.

### Stampa delle fatture

All'interno della cartella del paziente (nella sezione "Amministrazione | Onorari") selezionare la prestazione (o le prestazioni da stampare sulla stessa fattura) e fare clic su *Stampa* 

| Ricerca cartella | € ¢PAZIENTE GINERALE (52a) ×                                                    |                |
|------------------|---------------------------------------------------------------------------------|----------------|
| Riepiloghi       | 🚔 Stampa e invia 🚔 Stampa 🤤 Stampa avanzata 📄 Crea fattura 💥 Cancella 😈 Replica | Farm           |
| Funzionalità     | Cattura schermo intero                                                          | R <sup>i</sup> |
| Stampe           | 16/01/2016                                                                      | × 1            |
| Amministrazione  | 14/01/2015 N.: 1 Certificato medica € 30.00                                     |                |
| Anaorafica       | [15/10/2015 N.: 1 Prima medicazione € 12.32                                     | 2              |
| Dati personali   | [15/06/2015 N.: 1 Certificato sportivo € 22,00                                  |                |

Il programma presenta una finestra che consente di definire le opzioni di stampa della fattura. E' possibile modificare il numero della fattura, la data della fattura e del pagamento della stessa e il numero di copie da stampare.

Per applicare l'iva ed eventualmente la ritenuta d'acconto alla fattura selezionare le apposite caselle.

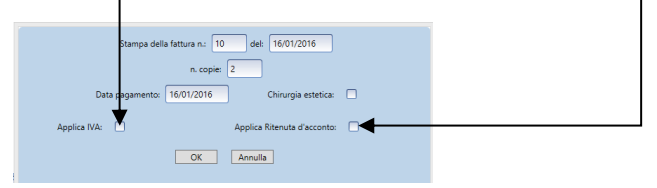

Per selezionare la stampante con cui stampare le fatture andare nella sezione "Strumenti | Imposta stampanti" in Fatture

|                   | •                                    |                     |                                         |               |   |         |              |  |
|-------------------|--------------------------------------|---------------------|-----------------------------------------|---------------|---|---------|--------------|--|
| Pazienti 💽 R      | cette 🔢 Archivi 🗱 Strumenti 🌑 V      | Veb 🗾 Agenda        |                                         |               |   |         | 1 🖬 💌 🖭      |  |
| Utente corrente   | 👔 Intestazione Fattura 🗙 Stampanti 🗙 |                     |                                         |               |   |         |              |  |
| Altri utenti      |                                      |                     |                                         |               |   |         |              |  |
| Ricette e moduli  |                                      |                     |                                         |               | • |         |              |  |
| Imposta stampanti | ī                                    | Disabilita nuov     | o controllo Disabilita controllo stampa | nte di rete   |   |         |              |  |
|                   |                                      |                     |                                         |               |   |         |              |  |
|                   |                                      |                     |                                         |               |   |         |              |  |
|                   |                                      |                     |                                         |               |   |         |              |  |
|                   |                                      |                     | Impo                                    | sta Stampanti |   |         |              |  |
|                   |                                      |                     | Stampante                               | Cassetto      | • | Formato | Allineamento |  |
|                   |                                      | Cartella clinica:   |                                         |               |   |         |              |  |
|                   |                                      | Promemoria terapi   |                                         |               |   |         |              |  |
|                   |                                      | Protocollo INPS:    |                                         |               |   |         |              |  |
|                   |                                      | Fatture:            |                                         |               |   | A4 🔽    | Al centro    |  |
|                   |                                      |                     | Orientamento fatture                    |               |   |         |              |  |
|                   |                                      | Riepiloghi:         |                                         |               |   | A4      |              |  |
|                   |                                      | Promemoria ricette: |                                         |               |   | A5      |              |  |
|                   |                                      |                     | Orientamento ricette elettroniche (DM)  |               |   |         |              |  |
|                   |                                      |                     |                                         |               |   |         |              |  |

Per stampare e inviare al MEF la fattura con un unico comando fare clic su Stampa e invia

| Ricerca cartella | 🛋 ै।   | PAZIENTE GENERALE (52a) ×                                   |      |
|------------------|--------|-------------------------------------------------------------|------|
| Riepiloghi       | 📥 Stam | pa s in 🔄 📩 Jampa stantata 🔹 Graefikura 💥 Canolia 🕑 Applica | Farm |
| Funzionalità     |        | Crossi Cetture schermo intero                               | ð.   |
| Stampe           |        | 16/01/2016                                                  | 1    |
| Amministrazione  |        | 14/01/2016 N:1 Certificato medico € 30.00                   | cade |
| Annenfica        |        | 15/10/2015 N.:1 Prime medicazione € 12,32                   | E20  |
| Dati personali   |        | 15/06/2015 N2.1 Certificato sportivo €22,00                 |      |

#### Creazione delle fatture senza eseguirne la stampa

All'interno della cartella del paziente (nella sezione "Amministrazione | Onorari") selezionare la prestazione (o le prestazioni da stampare sulla stessa fattura) e fare clic su *Crea fattura* 

| Ricerca cartella | 🖆 🕈 PAZIENTE GENERALE (52a) ×                                                             |                                                                                                    |
|------------------|-------------------------------------------------------------------------------------------|----------------------------------------------------------------------------------------------------|
| Riepiloghi       | 🛁 Stampa e linvia 📙 Stampa 🦂 Stampa avanzata 📄 Crea fattura 💥 Cancella 🕖 Replica          | Farm                                                                                                    |
| Funzionalità     | Citize scheme intere                                                                      | and a second second sec |
| Stampe           | 16/01/2016                                                                                |                                                                                                    |
| Amministrazione  | V 44013016 N.1 Cenfette mode 5300                                                         | Cadena                                                                                                    |
| Anagrafica       | 15//0/2015 N.: 1 Prima medicadone €12,52     15/06/2015 N.: 1 Certificato sportivo €22,00 |                                                                                                    |

Il programma presenta una finestra che consente di definire le opzioni relative alla creazione della fattura. E' possibile modificare il numero della fattura, la data della fattura e del pagamento della stessa.

Per applicare l'iva ed eventualmente la ritenuta d'acconto alla fattura selezionare le apposite caselle.

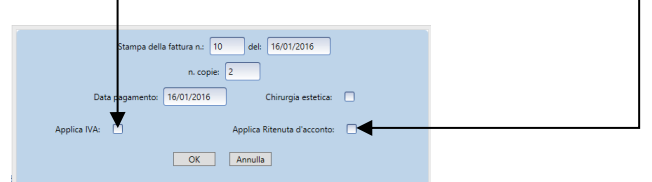

L'elenco delle fatture emesse al paziente (sia quelle stampate che quelle generate senza essere stampate) è visibile nella parte inferiore della pagina nella sezione Fatture emesse.

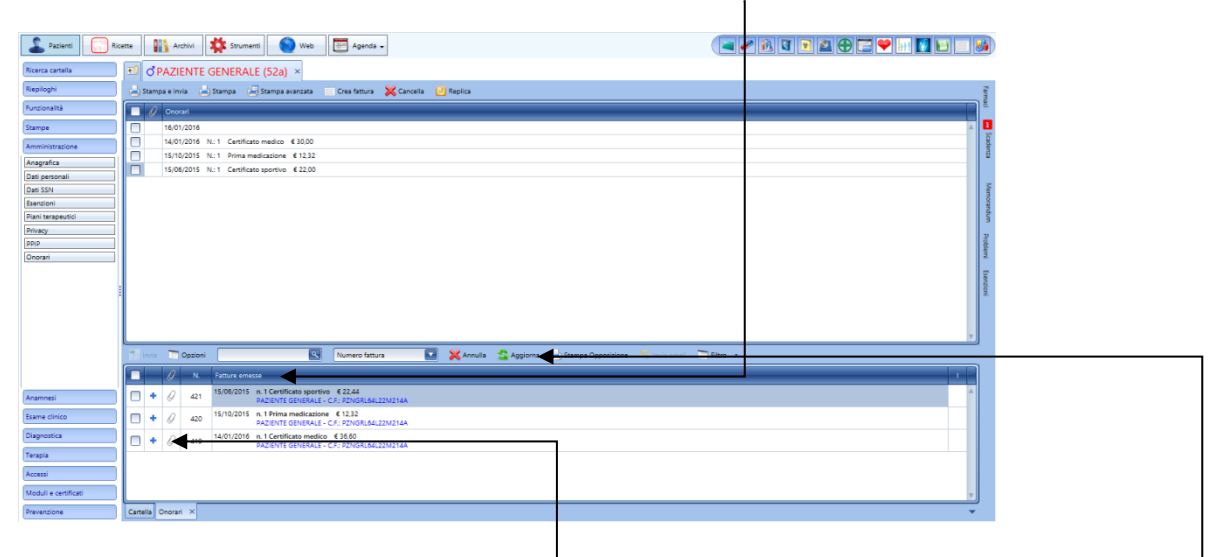

Per visualizzare una fattura posizionarsi sull'icona dell'allegato e fare clic con il tasto destro del mouse.

Per essere certi di visualizzare tutte le fatture emesse si consiglia, sempre, di far clic sul pulsante Aggiorna.

# Invio delle Fatture al MEF

L'invio elettronico delle fatture può essere eseguito:

- Dalla cartella del paziente (nella sezione Amministrazione/Onorari)
- Dal Riepilogo delle Fatture (nella sezione Archivi/Riepiloghi/Fatture)

### Invio dalla cartella del paziente

Nella sezione della pagina relativa alle Fatture emesse, selezionare le fatture da inviare al MEF e fare clic su

| Inv   | ia<br>  |          |        |                                                                                        |
|-------|---------|----------|--------|----------------------------------------------------------------------------------------|
| -     |         | <b>0</b> | pzioni | Numero fattura 💽 💥 Annulla 🖄 Aggiorna 📖 Sampa Oppositione 😿 Invia email 🗍 Filtro 🕞     |
|       |         | 9        | N.     | Fature emesse I I                                                                      |
|       | •       | 9        | 424    | 15/06/2015 n.1 Certificato sportivo € 26.84 PAZIENTE GENERALE - C.F. PZNORU64L22M214A  |
|       | ◀ ,     | 9        | 423    | 15/10/2015 n. 1 Prima medicazione € 12.32<br>PAZIENTE GENERALE - C.F. PZNGRU64L22M214A |
|       | + (     | 9        | 422    | 14/01/2016 n.1 Certificato medico € 38.60<br>PAZIENTE GENERALE - C.F. PZNGRU64122M214A |
|       |         |          |        |                                                                                        |
|       |         |          |        |                                                                                        |
| Carte | lla Oni | orari    | ×      |                                                                                        |

Se l'invio ha avuto esito positivo viene segnalato con il pallino verde

| - 4 | N.  | Fatture emesse                                                                                                    | 1   |
|-----|-----|----------------------------------------------------------------------------------------------------|-----|
| • • | 425 | 16/01/2016 n. 1 Certificato sportivo € 26.84 Nº Prot: 99160116000069218<br>PAZIENTE PRINCIPALE - C.F.: SHNKSH84A27Z100H | ▶ ● |

E possibile utilizzare un filtro sulla tipologia delle fatture da visualizzare (tutte le fatture emesse, solo quelle da inviare, solo quelle in errore o solo quelle inviate). Per selezionare il tipo di filtro fare clic su *Filtro*, selezionare l'opzione desiderata e fare clic su *Aggiorna* 

| 🏝 Invia |   | Opzioni | i 💽 Numero fattura 💽 💥 Annulia 😩 Aggionia 🖾 Stampa Opposizione 🔀 Invia enali 🗋 Filtro   |
|---------|---|---------|-----------------------------------------------------------------------------------------|
|         | Ø | N.      | Fature emesse I                                                                         |
| •       | Q | 424     | 1506/0315 n.1 Certificate sportino € 28.84 A A A A A A A A A A A A A A A A A A A        |
| +       | Q | 423     | 15/10/2015 n. 1 Prima medicazione € 12.32<br>PAZIENTE GENERALE - C.F. PZNGRL64L22M214A  |
| +       | Q | 422     | 14/01/2016 n.1 Certificato medico € 36.60<br>PAZIENTE GENERALE - C.F.: PZNGRL64L22M214A |

Per inviare al paziente una fattura via email, selezionare la fattura da inviare e fare clic su *invia email* 

La fattura verrà inviata all'indirizzo mail memorizzato nella cartella del paziente nella sezione Amministrazione/Anagrafica.

Per annullare una fattura che è già stata inviata al MEF selezionare la fattura e fare clic su Annulla

| Ĩ | 🎦 Invia | 1 |   | Opzioni | Numero fattura 💽 💥 Annuli <del>s 🙀 Aggiorna 🛄 phanga Oppositione 💥 Innia erral 🦳 Fitro</del>                           |
|---|---------|---|---|---------|----------------------------------------------------------------------------------------------------|
| ſ |         | 6 | 9 | Ν.      | Fatture emesse I                                                                                                    |
|   |         | 6 | 9 | 425     | 16/01/2016 n. 1 Certificato sportivo € 26.84 Nº Prot: 9916011600069218<br>PAZIENTE PRINCIPALE - C.F. SHNIKSHB4A272100H |

Se l'annullamento della fattura ha avuto esito positivo viene segnalato con il pallino verde

| ĺ | te le | wia |   | Opzioni | 💽 Numero fattura 💽 💥 Annulla 🤹 Aggiorna 📥 Stampa Opposicione 😴 invia email 🗔 Filtro 🔹                                   |    |   |
|---|-------|-----|---|---------|----------------------------------------------------------------------------------------------------|----|---|
| ſ |       |     | Ø | N.      | Fature emesse                                                                                                    | -1 | + |
|   |       | +   | Q | 425     | 16/01/2016 n-1-Certificato sportivo 6-36.84 NE-Incl. 99160116000069219<br>PAZIENTE PRINCIPALE - C.F.: SHINKSHB44272100H | •  |   |

Se si annulla una fattura prima di eseguire l'invio al MEF, la fattura verrà cancellata dalla lista delle Fatture emesse.

## Invio dal Riepilogo delle Fatture

Nella pagina relativa al Riepilogo Fatture (sezione Archivi/Riepiloghi/Fatture) sono visualizzate tutte le fatture emesse (sia quelle stampate che quelle generate senza essere stampate) nel periodo selezionato.

|   | Cartelle                    | • | Ri           | N apilog          | rchivi<br>o Fattu | 170 ×   | Strument Web F Agenda -                                                                                                |   | 3 |
|---|-----------------------------|---|--------------|-------------------|-------------------|---------|----------------------------------------------------------------------------------------------------|---|---|
|   | epiloghi<br>PPIP<br>Visite  |   | O E<br>Perio | isegui<br>do di ( | estazio           | Invia ┥ | Annula Tritro -                                                                                                    |   |   |
|   | Farmaci                     |   |              |                   | 0                 | N.      | Fatture emesse                                                                                                    | Т |   |
|   | Prestazioni<br>Vaccinazioni |   |              | ٠                 | Q                 | 425     | 16/01/2016 n1.Certificate sportive C-884 Nº Prot: 99160116000069219<br>PAZIENTE PRINCIPALE - C.F.: HNIKSHB4A27Z100H    | • | à |
| 4 | Fatture                     |   |              | ٠                 | Q                 | 424     | 16/01/2016 n. 1 Certificato sportivo 6 28,84<br>PAZIENTE PRINCIPALE - C.F.: HNKSH84A27Z100H                            |   |   |
|   | NRE GUIZZAG                 |   |              | ٠                 | Q                 | 424     | 16/01/2016 n. 1 Certificato sportivo € 22,00 Nº Prot: 99160116000069220<br>PAZIENTE PRINCIPALE - C.F.: HNKSH844272100H | • |   |
|   |                             |   | C            | ŀ                 | 0                 | 410     | 16/01/2016 n. 1 Cateterismo uretrale nell'uomo € 9.66<br>INVIO INPS - C.F. BA <mark>R</mark> BAX93820H501T             |   |   |

Per eseguire l'invio al MEF selezionare le fatture da inviare e fare clic su Invia

Se l'invio ha avuto esito positivo viene segnalato con il pallino verde.

E possibile utilizzare un filtro sulla tipologia delle fatture da visualizzare (tutte le fatture emesse, solo quelle da inviare, solo quelle in errore o solo quelle inviate). Per selezionare il tipo di filtro fare clic su *Filtro*, selezionare l'opzione desiderata e fare clic su *Esegui* 

| Cartelle      | 0 | Riep   | plog    | o Fatti | ure ×   |                                                                                            |    |
|---------------|---|--------|---------|---------|---------|--------------------------------------------------------------------------------------------|----|
| Riepiloghi    |   | D Es   | egui    |         | Invia   | Tocioni 🛛 Numero fattura 🔄 🗙 Annula Trilico 🚽                                              |    |
| PPIP          |   | Period | lo di ( | estazio | ne dati | dal: 16/01/2016 al: 31/01/2016                                                             |    |
| Visite        | C |        | _       |         |         |                                                                                            | 5  |
| Farmaci       |   |        |         | Q       | N.      | Fatture emesse I                                                                           |    |
| Prestazioni   |   |        | 4       | 0       | 425     | 16/01/2016 n.1-Certificate-sportivo €-2684 NE-Prot: 99160116000069219                      |    |
| Vaccinazioni  |   |        |         | 9       | 423     | PAZIENTE PRINCIPALE - C.F.: SHNKSH84A27Z100H                                               | d. |
| Fatture       |   |        | +       | 0       | 424     | 16/01/2016 n.1 Certificato sportivo € 2684<br>PAZ:ENTE PRINCIPALE - C.F.: SHIKSH84A272100H |    |
| HILE GUIIZZED |   | _      |         | ~       |         | 16/01/2016 n 1 Certificate enorthine £ 22:00 NF Drot - 99160116000069220                   |    |

Per annullare una fattura che è già stata inviata al MEF selezionare la fattura e fare clic su Annulla

| 🖸 Esegui 🔭 Invia        | Ti Opzioni 424 🔍 Numero fattura 💽 💥 Annulize Tritou |   |
|-------------------------|-----------------------------------------------------|---|
| Periodo di estazione da | a dat 16/01/2016 🔽 at 31/01/2016 🔽                  |   |
|                         |                                                     |   |
| U N.                    | Fatture emesse                                      | 1 |

Se l'annullamento della fattura ha avuto esito positivo viene segnalato con il pallino verde

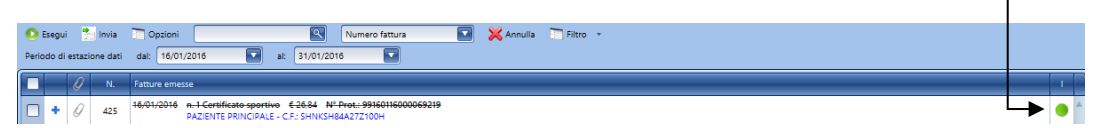

Se si annulla una fattura prima di eseguire l'invio al MEF, la fattura verrà cancellata dalla lista delle Fatture emesse.

## Infermiere e assistente di studio

Gli utenti Infermiere e Assistente di studio possono eseguire la registrazione e la stampa delle fatture ma non possono eseguire l'invio delle stesse al MEF.

# Registrazione e stampa dell'opposizione all'invio

A partire dal 2016 il paziente può esercitare la volontà di *non* trasmettere in via telematica al MEF le fatture a lui intestate.

E' possibile registrare in Next MMG l'opposizione del paziente all'invio telematico delle fatture e di stampare l'apposito modulo.

La registrazione in Next MMG dell'opposizione all'invio delle fatture di un paziente è possibile eseguirla all'interno della cartella del paziente nella sezione "Amministrazione | Privacy".

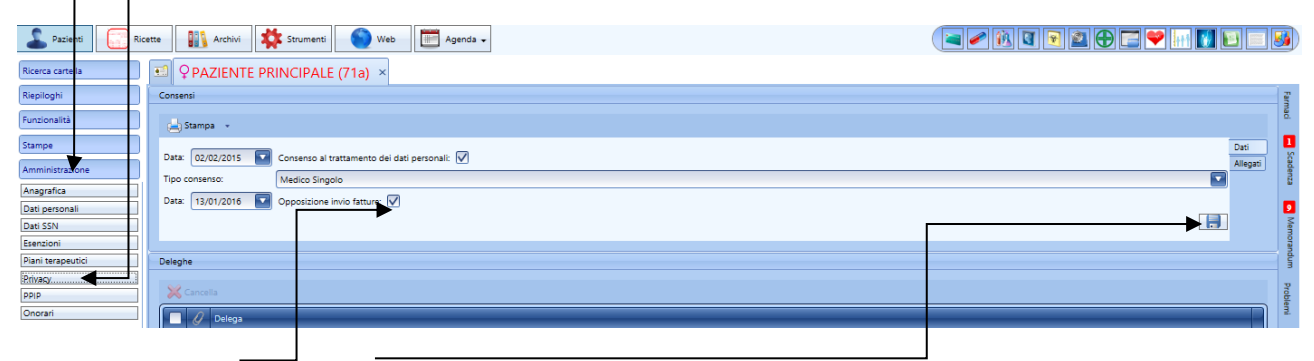

Selezionare l'opzione e salvare la modifica.

In questa stessa finestra è possibile stampare il modulo facendo clic su "Stampa | Modulo opposizione"

| Pazienti Ri       | icette 🔢 Archivi 🗱 Strumenti 🌑 Web 🛅 Agenda 🗸           |
|-------------------|---------------------------------------------------------|
| Ricerca cartella  | PAZIENTE PRINCIPALE (71a) × O PAZIENTE GENERALE (52a) × |
| Riepiloghi        | Consensi                                                |
| Funzionalità      | 📥 Stampa 🕞                                              |
| Stampe            | Hodulo di consenso al trattamento dei dati personali    |
| Amministrazione   | Modulo Opposizione                                      |
| Anagrafica        | Data: 14/01/2015 Deportitions invio fatture:            |
| Dati personali    | opposizione invio lactore.                              |
| Dati SSN          |                                                         |
| Esenzioni         |                                                         |
| Piani terapeutici | Deleghe                                                 |
| Privacy           |                                                         |

La stampa del modulo di opposizione può essere fatta anche dalla cartella del paziente dalla sezione "Amministrazione | Onorari" facendo clic su "Stampa Opposizione"

| La Fazient                   | Ricette 🔢 Archivi 🗱 Strumenti 🌑 Web 🛅 Agenda 🗸                                  |                                    |
|------------------------------|---------------------------------------------------------------------------------|------------------------------------|
| Ricerca cartella             | PAZIENTE PRINCIPALE (71a) × <b>CPAZIENTE GENERALE (52a)</b> ×                   |                                    |
| Riepiloghi                   | 🛁 Stampa e invia 🚊 Stampa 🗐 Stampa avanzata 🦳 Crea fattura 💥 Cancella 🕑 Replica | Farm                               |
| Funzionalità                 | Onorari                                                                         | a                                  |
| Stampe                       | 14/01/2016                                                                      | A                                  |
| Amministrazione              |                                                                                 | adapt                              |
| Anagrafica                   |                                                                                 |                                    |
| Dati personali<br>Dati SSN   |                                                                                 | Mar                                |
| Esenzioni                    |                                                                                 | noran                              |
| Piani terapeutiti<br>Privacy |                                                                                 | 5                                  |
| PPIP                         |                                                                                 | Proble                             |
| Onorari                      |                                                                                 | 2                                  |
|                              |                                                                                 | Elegzo                             |
|                              |                                                                                 |                                    |
|                              |                                                                                 |                                    |
|                              |                                                                                 |                                    |
|                              | Numero fattura Maria Aggiorna 🔤 Stampa C                                        | pposizione 🧠 invia email 🔄 Hitro * |
|                              | N. Fatture emesse                                                               |                                    |
| Anamnesi                     |                                                                                 |                                    |
| Esame clinico                |                                                                                 |                                    |

Quando viene eseguita una stampa del modulo di opposizione l'opzione all'interno del diario della Privacy viene settata automaticamente dal programma.

In caso di tentato invio al MEF di una fattura di un paziente con l'opposizione attiva, Next MMG presenta una finestra di avvertimento che consente di decidere se inviare o no la fattura.

| ? | li paziente non ha fornito l'autorizzazione all'utilizzo dei dati delle spese sanitarie per la dichiarazione dei redditi precompilata, si desidera effettuare l'invio? |
|---|----------------------------------------------------------------------------------------------------|
|   | Si No                                                                                                    |

### Personalizzazione modulo opposizione

La selezione della stampante è presente nella sezione "Strumenti | Ricette e moduli | Ricette" in "Moduli con sfondo"

| 🔔 Pazienti 💭 Ricette 🔛 Archivi 🗱 Strumenti 🌑 Web 🗎 | Agenda 🗸                   |                    |          | <b>⊕</b> ■ <b>●</b> ■ <b>●</b> |
|----------------------------------------------------|----------------------------|--------------------|----------|--------------------------------|
| Utente corrente Moduli ricette ×                   |                            |                    |          |                                |
| Altri utenti Nuovo • Apri Copia S Ripristina 📑 F   | nomina/Modifica 💥 Cancella |                    |          |                                |
| Moduli e certificati Elenco Moduli Ricette         | Medico                     | Stampante associat | Cassetto | Predefinito                    |
| Moduli con sfondo                                  |                            |                    |          |                                |
| Ricettario Privato                                 |                            |                    |          |                                |
| Ricettario Rosso                                   |                            |                    |          |                                |

Per personalizzare il modulo di opposizione (spostare campi ecc.) selezionare il modulo e fare clic su **Apri** 

|                      | _ |     |                                                            |        |                     |          |             |   |
|----------------------|---|-----|------------------------------------------------------------|--------|---------------------|----------|-------------|---|
| Altri utenti         |   | Nuo | p 🔹 📝 Apri 🚄 Copia 🥸 Ripristina 🕡 Rinomina/Modifica 💥 Cano | rella  |                     |          |             |   |
| Ricette e moduli     |   |     |                                                            |        |                     |          |             |   |
| Ricette              |   |     |                                                            |        |                     |          |             |   |
| Moduli e certificati |   | Ele | co Moduli Ricette                                          | Medico | Stampante associata | Cassetto | Predefinito |   |
|                      |   | e   | Moduli con sfondo                                          |        |                     |          |             |   |
|                      |   | •   | adulo Opposizione                                          |        |                     |          |             |   |
|                      |   |     | Ricettario Privato                                         |        |                     |          |             |   |
|                      |   |     | Ricettario Rosso                                           |        |                     |          |             | v |

Viene presentato il modulo in cui è possibile eseguire le modifiche opportune. Per salvare le modifiche apportate fare clic su *Salva* 

| Pazienti Ricette                | 👫 Archivi 🇱 Strumenti 🕥 Web 📰 Agenda -                                                                                             |                                                                           |  |  |  |  |  |
|---------------------------------|----------------------------------------------------------------------------------------------------|---------------------------------------------------------------------------|--|--|--|--|--|
| Utente corrente                 | Moduli ricette × Modulo Opposizione ×                                                                                              |                                                                           |  |  |  |  |  |
| Altri utenti                    | 🕂 Aggiungi 🔹 💥 Cancella 📥 Stampa 📄 Sfondo 🔹 🥅 Op                                                                                   | zioni 🔹 🗲 👍 📫 🚽 🦊 🧮 Formato 🔹 🛅 Allineamento 🔹 🛅 Orientamento             |  |  |  |  |  |
| Ricette e moduli                |                                                                                                    |                                                                           |  |  |  |  |  |
| Ricette<br>Meduli e contificati |                                                                                                    |                                                                           |  |  |  |  |  |
| mounecenness                    | Indirizzo del Paziente                                                                                                    |                                                                           |  |  |  |  |  |
|                                 | OPPOSIZIONE ALL'UTILIZZO DEI DATI DELLE SPESE SANITARIE<br>PER LA DICHIARAZIONE DEI REDDITI PRECOMPILATA                           |                                                                           |  |  |  |  |  |
|                                 | Con questo modello l'assistito manifesta all'Agenzia delle entrate l'opposizione<br>per la dichiarazione dei redditi precompilata. | all'utilizzo dei dati delle spese sanitarie (spese ed eventuali rimborsi) |  |  |  |  |  |
|                                 |                                                                                                    | πο                                                                        |  |  |  |  |  |
|                                 |                                                                                                    |                                                                           |  |  |  |  |  |
|                                 | Nome     Cognome e Nome del Paziente                                                                                               |                                                                           |  |  |  |  |  |
|                                 | Luogo<br>di nascita                                                                                                    | Data<br>di nascita                                                        |  |  |  |  |  |
|                                 | Tessera<br>sanitaria Numero                                                                                                    | Data di<br>scadenza                                                       |  |  |  |  |  |
|                                 |                                                                                                    |                                                                           |  |  |  |  |  |
|                                 | IN QUALITÀ DI RAPPRESENT                                                                                                    | ANTE/TUTORE DI                                                            |  |  |  |  |  |
| Imposta stampanti               | Cognome                                                                                                    |                                                                           |  |  |  |  |  |
| Modifica cataloghi              | e Nome                                                                                                    |                                                                           |  |  |  |  |  |
| Pacchetti esami                 | di nascita                                                                                                    | di nascita                                                                |  |  |  |  |  |
| Configura pannelli              | lessera<br>sanitaria Numero                                                                                                    | Data di<br>scadenza                                                       |  |  |  |  |  |
| Aggiomamenti                    |                                                                                                    |                                                                           |  |  |  |  |  |
| Configura rete                  | Codice Fiscale de                                                                                                    | Paziente                                                                  |  |  |  |  |  |
| Pronto                          | Pos X Pos Y Larghezza Altezza Spaziatura<br>102 214 300 20 20 0                                                                    | Dim Font Font 28 0006 Y0109 Meridand 2 () (52 2                           |  |  |  |  |  |

## > Posso inviare le fatture del 2015 che non ho inserito in Next MMG?

Certo! Procedere come descritto in seguito:

- Aprire la cartella del paziente

- Andare nel diario degli onorari da "Amministrazione | Onorari"
- Introdurre la o le prestazioni relative alla fattura
- Selezionare le prestazioni da inserire nella fattura e fare clic sul pulsante "Crea fattura".
- Dopo aver creato tutte le fatture del 2015 andare nella sezione "Archivi | Riepiloghi | Fatture".
- Nella finestra di riepilogo, selezionare tutte le fatture dell'anno, specificando le date nel periodo di estrazione dati e<u>far clic sul pulsante **"Esegui**"</u>.

| Cartelle       | Repliquo Fature ×                                                     |  |
|----------------|-----------------------------------------------------------------------|--|
| Riepiloghi     | O Eest * Invia Toppioni Numero fattura To XAnnulla Ti Ritro -         |  |
| PPIP           |                                                                       |  |
| Visite         |                                                                       |  |
| Farmaci        |                                                                       |  |
| Prestazioni    | 5. 45/01/2016 n-1Certificato-sportive £2684 N-Prot::99160116000069219 |  |
| Vaccinazioni   | PAZIENTE PRINCIPALE - C.F.: SHNKSH B44272100H                         |  |
| Fatture        | + // 424 16/01/2016 n.1 Certificato sportivo € 28.84                  |  |
| NRE utilizzati | V PALIENTE FINICIPALE - LES STINISTIGAE/2 (1004                       |  |
|                |                                                                       |  |

- Una volta estrapolate l'elenco delle fatture basta semplicemente selezionarle tutte e far clic sul pulsante "**Invia**".
- > Oggi è tornato il paziente chiedendomi una copia della fattura. Come faccio a ristamparla?
- Per stampare una fattura già emessa andare nel diario degli onorari del paziente nella sezione relativa alle fatture (riquadro in basso), selezionare la fattura desiderata e fare clic, con il pulsante destro del mouse, sull'icona dell'allegato. Apparirà il nome della fattura su cui è necessario fare clic col pulsante sinistro del mouse per poter aprire il PDF.

Stampare, quindi, tramite il proprio programma di lettura PDF, la fattura.